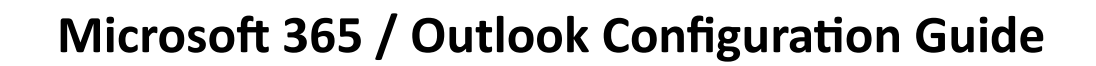

- 1. Open Microsoft Outlook Application
- 2. Open "File Menu" and Click "Add Account"

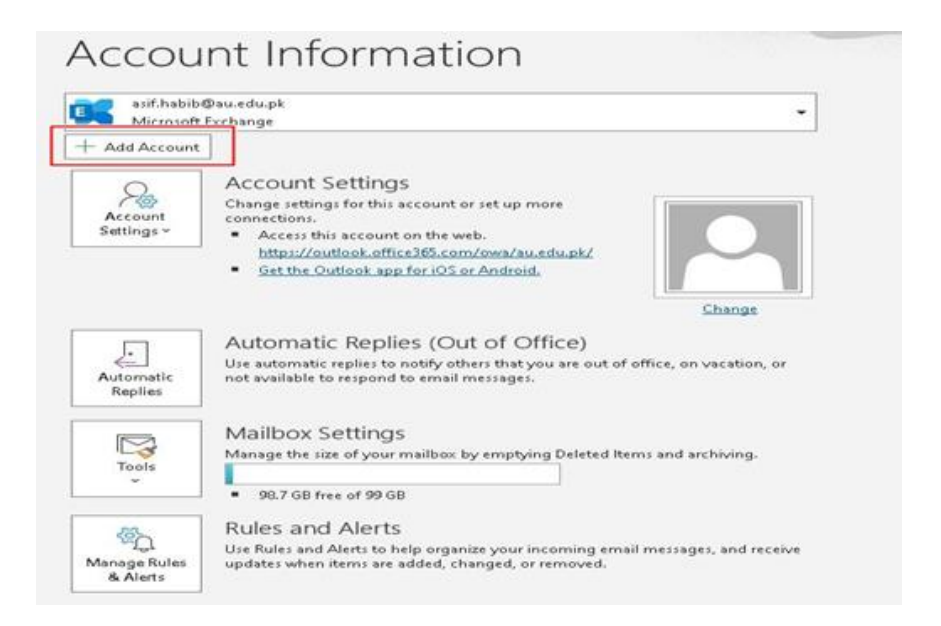

3. Enter your email address login@au.edu.pk and then click Connect.

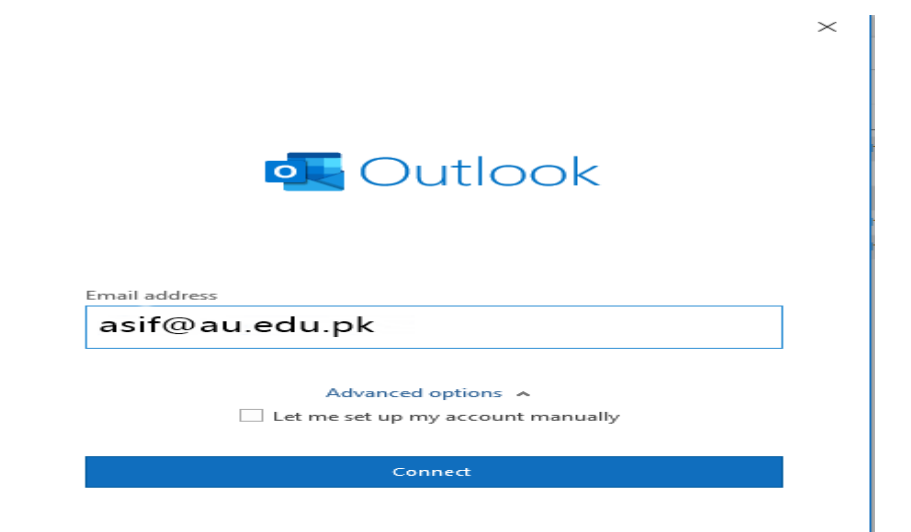

## 4. Click on "Microsoft Exchange"

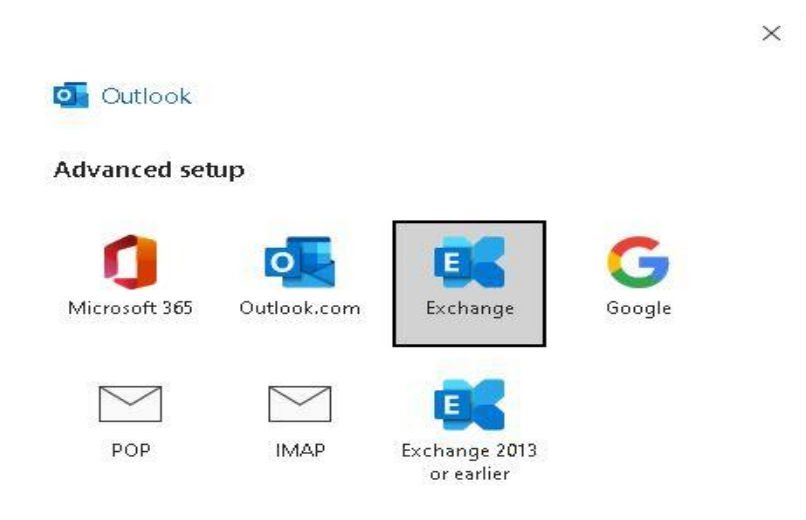

You can now **click Finish**.

5. Click on **"Send and Receive Menu**" and then **"Send and Receive All Folders**" button with the same name

|  | File                       | Home | Send / Re | ceive            | View     | Help            | ESET |                           |
|--|----------------------------|------|-----------|------------------|----------|-----------------|------|---------------------------|
|  | C Send/Receive All Folders |      |           | $\triangleright$ | Send All | 🔁 Update Folder |      | ਿਟੂ Send/Receive Groups × |
|  | <                          |      |           |                  |          |                 |      |                           |